## TUTORIAL TÉCNICO

Cómo registrar visitas y visitantes en el software InControl Web

| 0 | 0 | 0 | 0 | TUTORIAL TÉCNICO                          |
|---|---|---|---|-------------------------------------------|
| 0 | 0 | 0 | 0 | Cómo registrar visitas y visitantes en el |
| 0 | 0 | 0 | 0 | software InControl Web                    |

En este tutorial te mostraremos cómo registrar visitas y visitantes en el software InControl Web, pero ojo, esta funcionalidad está disponible a partir de la **versión 1.21.46** de InControl Web. Lo ideal es tener siempre la versión más actualizada del software disponible en el <u>sitio web de Intelbras</u> en la página del producto.

### Importante

- La pantalla de visitantes no otorga permiso de acceso, solo la pantalla de visitas puede asignar y otorgar permiso de acceso a los visitantes a la ubicación.
- En caso de que se seleccione la casilla "¿Visitante ya registrado?", se abrirá una ventana de búsqueda.
- Las visitas tienen una duración máxima de hasta una semana. Si desea un período más largo, le recomendamos registrarse como usuario de terceros.
- Los campos **Fecha de última visita** y **Última visita** solo estarán disponibles si el visitante ya se ha registrado previamente.
- Para la captura de la foto del vehículo, están disponibles los mismos recursos que para la captura de la foto en el registro de usuarios.
- El proceso de **registro de credenciales para visitantes**, sigue el mismo flujo que el proceso de registro de credenciales para el registro de usuarios.
- Las credenciales registradas en esta sección **"Visitas"** se vinculan automáticamente al registro del visitante en cuestión.

| 0 | 0 | 0 | 0 | TUTORIAL TÉCNICO                          |
|---|---|---|---|-------------------------------------------|
| 0 | 0 | 0 | 0 | Cómo registrar visitas y visitantes en el |
| 0 | 0 | 0 | 0 | software InControl Web                    |
| 0 | 0 | 0 | 0 |                                           |

- Los campos de filtro tienen varias opciones que se pueden aplicar para ver solo lo que desea.
- **Después de registrar un visitante,** no es posible editar este registro, sólo verlo más tarde.
- Las visitas son finalizadas automáticamente por el software

una vez que expira su período de validez. Para garantizar que esta información se actualice correctamente en los dispositivos de control de acceso del sistema, estos deben estar conectados a la red local y adecuadamente en línea.

- A partir de la versión 0.21.post44 es posible desactivar la finalización automática de visitantes a través de la configuración del software, consulte el tema 8.2 Configuración del manual del software.
- Para ver la pantalla de visitantes, debe habilitar la función en Configuración > Funciones.

No es posible eliminar un registro de visitante. Simplemente termina la visita. Esto se puede hacer manualmente o por fecha. Para finalizar una visita

manualmente, seleccione el registro en la pantalla principal de visitantes y haga clic en el botón Finalizar Visita.

| TUTORIAL TÉCNIC                        | 0 | 0 | 0 | 0 |
|----------------------------------------|---|---|---|---|
| Cómo registrar visitas y visitantes en | 0 | 0 | 0 | 0 |
| software InControl We                  | 0 | 0 | 0 | 0 |
|                                        | 0 | 0 | 0 | 0 |

### **1. REGISTRO DE VISITAS Y VISITANTES**

### Atención:

La visita tiene, por definición, un periodo de validez preestablecido dentro del sistema y cuando este periodo finalice, el usuario ya no podrá acceder a los entornos controlados.

Para registrar una visita, haga clic en **Usuarios > Visitas > Añadir** 

|   | ☆ InControl            | EINCEBROS Registro rápido de visitantes 7                    |
|---|------------------------|--------------------------------------------------------------|
| - | ▶ Tutoriales           | Visitas                                                      |
|   | ▲ Usuarios             | Añadir Editar Reporte de exportacion                         |
| _ | Usuarios               | Filtros                                                      |
|   | Departamentos          | Sin resultados                                               |
|   | Visitas                | No se encontraron registros para esta búsqueda.              |
|   | 🚰 Visitantes           |                                                              |
|   | 🕰 Credenciales         | Visita visita Finalizar Visita                               |
|   | 🚗 Vehículos            |                                                              |
|   | Coperadores            | Navegadores Soportados: 🧑 🧭                                  |
|   | 🚝 Perfiles de Operador | InControl Web - Intelbras S/A reservados todos los derechos. |

| ♠ InControl          | E INTERIORA Registro rápido de visitant                          | es 🎙        |              | admin 😕                                 | ? À | • | ≡ |
|----------------------|------------------------------------------------------------------|-------------|--------------|-----------------------------------------|-----|---|---|
| 上 Tutoriales         | Visitas 🔉 Visitas Creación                                       |             |              |                                         |     |   |   |
| ∧ Usuarios           | Información para el visitante Visita de datos                    | Vehículo    | Credenciales |                                         |     |   |   |
| 🔒 Usuarios           |                                                                  |             |              |                                         |     |   |   |
| Departamentos        |                                                                  |             |              |                                         |     |   |   |
| Visitas              | ي ¿Visitante ya registrado y<br>sin visita activa?               |             |              |                                         |     |   |   |
| 曫 Visitantes         | Nota: Al seleccionar el campo de arriba los datos s<br>limpiarán | e           |              |                                         |     |   |   |
| 🔦 Credenciales       | Nombre del visitante *                                           |             |              |                                         |     |   |   |
| 🖨 Vehículos          | El campo es obligatorio.                                         |             |              |                                         |     |   |   |
| Operadores           | RG                                                               |             |              |                                         |     |   |   |
| Perfiles de Operador | Inicio de Validez * 22/05/2025 00:00                             | Mañana      |              | o 🛛 🕹 Q 🛍                               |     |   |   |
| V Dispositivos       | Validez Final *                                                  | Tarde       | ✓ II         | magem facial                            |     |   |   |
|                      | 0                                                                | lodo el día |              | oto se enviara a dispositivos faciales. |     |   |   |
| Controle de Acesso   | CPF                                                              |             |              |                                         |     |   |   |
| ✓ Informes           | Buscar por Visitado (Filtra a partir do 5º caractere             | )           |              |                                         |     |   |   |
| ✓ Plan de Marcado    | Grupo de Acceso *                                                |             |              |                                         |     |   |   |

| 0 | 0 | 0 | 0 | TUTORIAL TÉCNICO                          |
|---|---|---|---|-------------------------------------------|
| 0 | 0 | 0 | 0 | Cómo registrar visitas y visitantes en el |
| 0 | 0 | 0 | 0 | software InControl Web                    |

En este ejemplo de registro de visita, el visitante no fue registrado, tenga en cuenta que el visitante será registrado al momento de registrar la visita.

Llene los campos: **Nombre del Visitante, RG y CPF(numero de identificación), Validez (inicio y final), Grupo de Acceso** y el campo **Visitante y Visita observaciones** si es necesario por ultimo el **Teléfono Celular**.

Registra la imagen del usuario visitante, similar a los mismos métodos disponibles en el registro de usuarios.

Haga clic en "Guardar y finalizar".

| ل ¿Visitante ya registrado y sin visita<br>activa? |                        |               |
|----------------------------------------------------|------------------------|---------------|
| Nota: Al seleccionar el campo de arriba            | los datos se limpiarán |               |
| Nombre del visitante *                             |                        |               |
| João da Rocha                                      |                        |               |
| RG                                                 |                        |               |
| 12345678                                           |                        |               |
| Inicio de Validez *                                |                        |               |
| 22/05/2025 00:00                                   | Mañana                 |               |
| Validez Final *                                    | Tarde                  | Imagem facial |
| 22/05/2025 23:59                                   | Todo el dia            |               |
| CPF                                                |                        |               |
| 12345678910                                        |                        |               |

Grupo de Acceso \*

Grupo padrão visitantes

FERNANDO SOARES DOS SANTOS

| Visitante observaciones |                     |        |
|-------------------------|---------------------|--------|
|                         |                     |        |
| Visita observaciones    |                     |        |
| Teléfono Celular        |                     |        |
| (48)9985-47665          |                     |        |
|                         |                     |        |
| Copia última visita     |                     |        |
|                         |                     |        |
|                         |                     |        |
|                         |                     |        |
| Guardar y finalizar     | Guardar y Continuar | Volver |

| 0 | 0 | 0 | 0 | TUTORIAL TÉCNICO                          |
|---|---|---|---|-------------------------------------------|
| 0 | 0 | 0 | 0 | Cómo registrar visitas y visitantes en el |
| 0 | 0 | 0 | 0 | software InControl Web                    |

En la pantalla a continuación, observe que el visitante se registró correctamente. El botón resaltado **"Finalizar visita"** permite finalizar la visita manualmente mientras esté dentro del período de validez. Si el periodo de validez de la visita expira, el sistema cerrará automáticamente la visita.

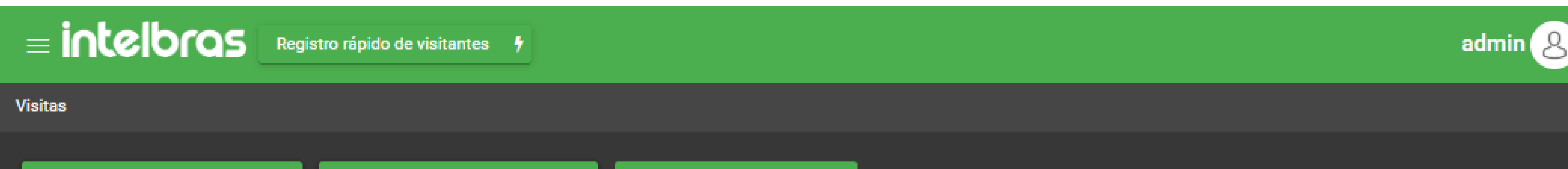

| Añadir                                                      | Editar               | Reporte de exportacion        | 🖌 🕑 Tutorial  |        |      |  |
|-------------------------------------------------------------|----------------------|-------------------------------|---------------|--------|------|--|
| T- Filtros                                                  |                      |                               |               |        |      |  |
|                                                             |                      |                               |               |        |      |  |
| Mostrando 6 columna(s) 🛛 🗸                                  |                      |                               |               |        |      |  |
|                                                             | Nombre del visitante | Nombre del Visitado           | CPF Visitante | Activa | Nota |  |
|                                                             | João da Rocha        | FERNANDO SOARES DOS<br>SANTOS | 12345678910   | Sí     |      |  |
|                                                             |                      | « < 1 >                       | *             |        |      |  |
| Visita visita Finalizar Visita                              |                      |                               |               |        |      |  |
|                                                             |                      |                               |               |        |      |  |
|                                                             |                      |                               |               |        |      |  |
| Navegadores Soportados: 🧿 🥝                                 |                      |                               |               |        |      |  |
| nControl Web - Intelbras S/A reservados todos los derechos. |                      |                               |               |        |      |  |

### 2. REGISTRO DE VISITANTES

En este punto te mostraremos cómo registrar al visitante.

Antes de comenzar, primero se debe habilitar la función para ver la pantalla de visitantes. Haga clic en **Sistema > Configuración > Funcionalidades** y habilite la opción **"NÃO MOSTRAR MENU DE VISITANTES"**.

| 0 | 0 | 0 | 0 | TUTORIAL TÉCNICO                          |
|---|---|---|---|-------------------------------------------|
| 0 | 0 | 0 | 0 | Cómo registrar visitas y visitantes en el |
| 0 | 0 | 0 | 0 | software InControl Web                    |

Haga clic en **Sistema > Configuración > Funcionalidades** y habilite la opción **"No mostrar el menú de visitantes"**. Después de habilitar la configuración, se llamará **"MOSTRAR MENU DE VISITANTES"**. Guarde la configuración para iniciar el proceso de registro.

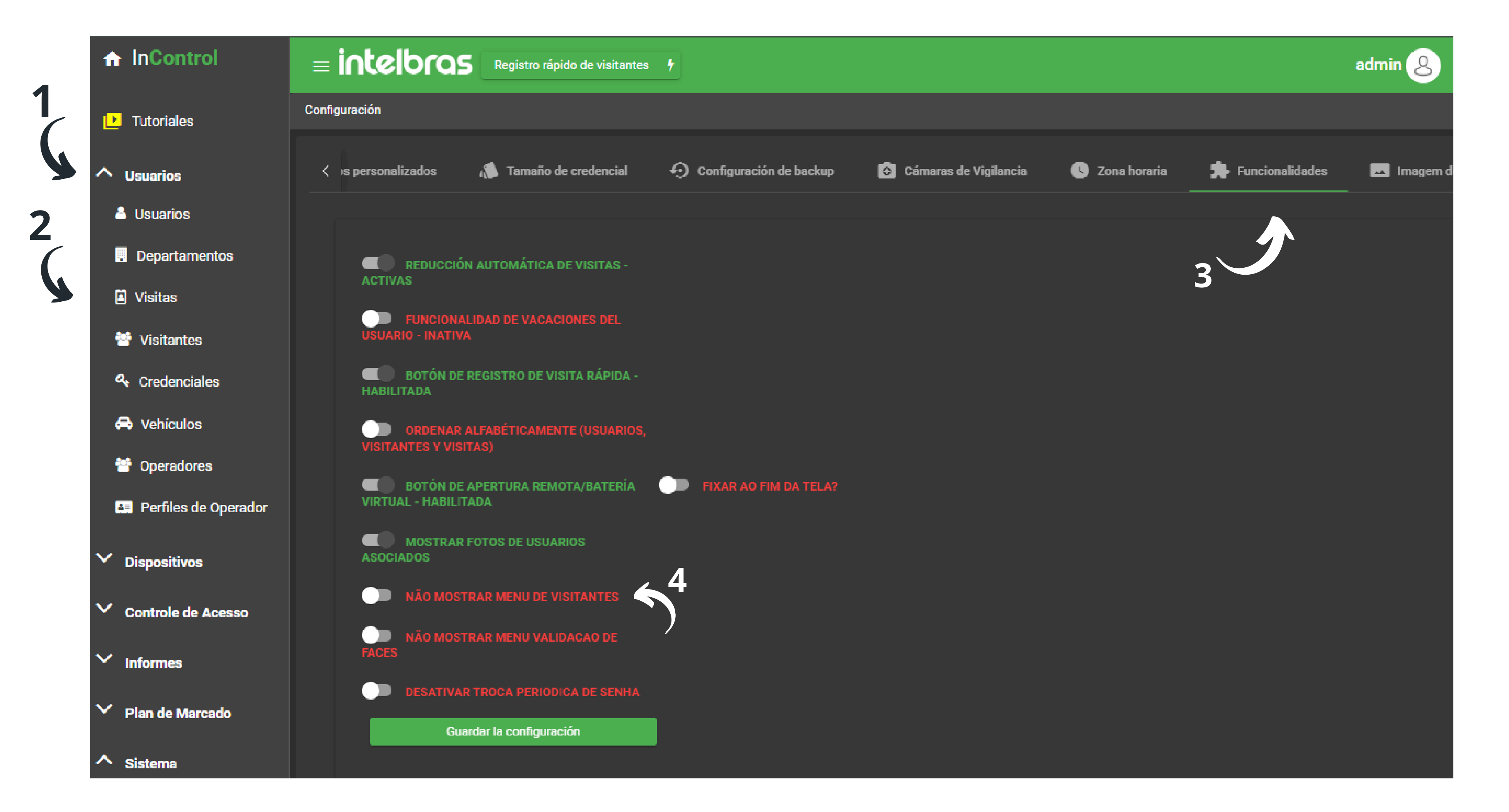

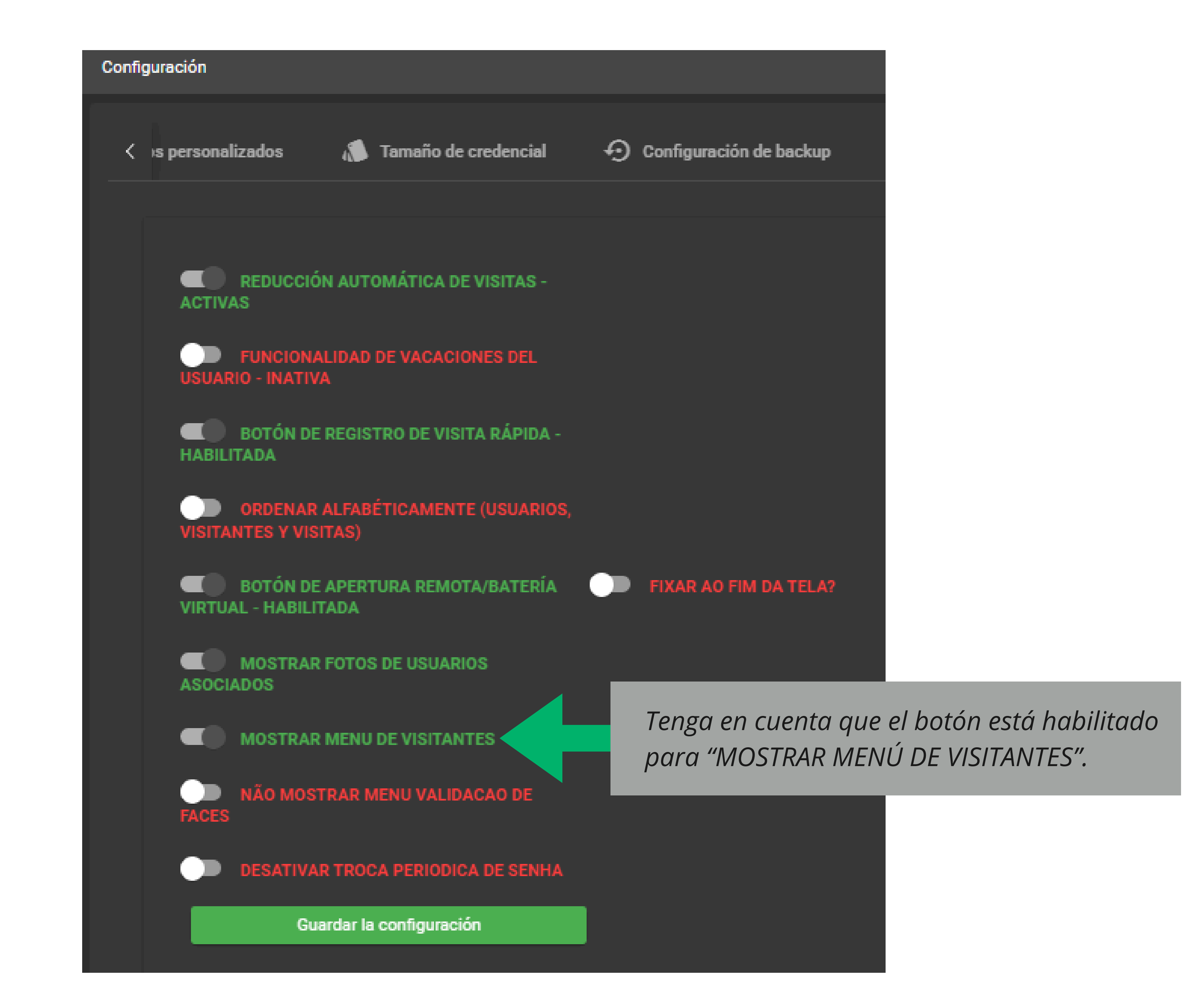

| 0 | 0 | 0 | 0 | TUTORIAL TÉCNICO                          |
|---|---|---|---|-------------------------------------------|
| 0 | 0 | 0 | 0 | Cómo registrar visitas y visitantes en el |
| 0 | 0 | 0 | 0 | software InControl Web                    |

Vea en la pantalla a continuación que la opción **"Visitantes"** está disponible después de ser habilitada.

| ♠ InControl            | adm                                                                               |                   |           |             |               |  |
|------------------------|-----------------------------------------------------------------------------------|-------------------|-----------|-------------|---------------|--|
| 🕑 Tutoriales           | Visitantes                                                                        |                   |           |             |               |  |
| ∧ Usuarios             | Añadir                                                                            | Editar            | Borrar    | Importación | Exportación 🗸 |  |
| 🔒 Usuarios             | <b>∃</b> ≓ Filtros                                                                |                   |           |             |               |  |
| Departamentos          | Mostrando 4 columna(s) 🗸 🗸                                                        |                   |           |             |               |  |
| Visitas                |                                                                                   | Nombre del visita | nte       | CPF         | RG            |  |
| 😁 Visitantes           |                                                                                   | João da Rocha     | 1234      | 15678910    | 12345678      |  |
| ♣ Credenciales         |                                                                                   |                   | « < 1 > » |             |               |  |
| 🖨 Vehículos            |                                                                                   |                   |           |             |               |  |
| 😁 Operadores           |                                                                                   |                   |           |             |               |  |
| 🚑 Perfiles de Operador | Navegadores Soportados: 🧿 🥥<br>InControl Web - Intelbras S/A reservados todos los | s derechos.       |           |             |               |  |
| Ƴ Dispositivos         |                                                                                   |                   |           |             |               |  |
| ✓ Controle de Acesso   |                                                                                   |                   |           |             |               |  |
| ✓ Informes             |                                                                                   |                   |           |             |               |  |
| Y Plan de Marcado      |                                                                                   |                   |           |             |               |  |

### Haga clic en "Añadir" para comenzar a registrar al visitante.

| 0 | 0 | 0 | 0 | TUTORIAL TÉCNICO                          |
|---|---|---|---|-------------------------------------------|
| 0 | 0 | 0 | 0 | Cómo registrar visitas y visitantes en el |
| 0 | 0 | 0 | 0 | software InControl Web                    |

Llene los campos **Nombre del visitante, CPF, RG, observaciones del visitante**. Recordando que la foto también se puede registrar en esta misma pantalla según las necesidades del escenario.

Haga clic en "Guardar y finalizar" para finalizar.

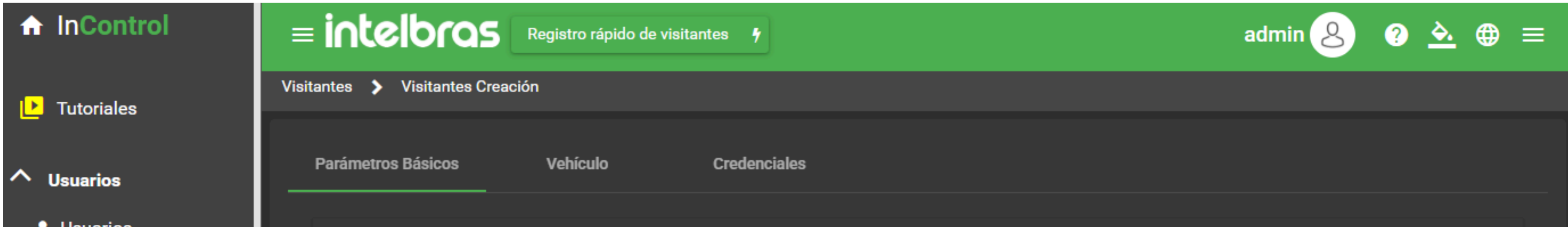

| Usuarios               |                         |                     |                                               |  |
|------------------------|-------------------------|---------------------|-----------------------------------------------|--|
| Departamentos          | Nombre del visitante *  |                     |                                               |  |
|                        | Leticia Maibe Fonseca   |                     |                                               |  |
| Visitas                | CPF                     |                     |                                               |  |
| 😁 Visitantes           | 1021365498712           |                     |                                               |  |
|                        | RG                      |                     |                                               |  |
|                        | 12369584                |                     |                                               |  |
| 🖨 Vehículos            |                         |                     |                                               |  |
|                        | Visitante observaciones |                     |                                               |  |
|                        | Teléfono Celular        |                     |                                               |  |
| 📮 Perfiles de Operador | 48963584127             |                     |                                               |  |
|                        |                         |                     | Imagem facial                                 |  |
| ✓ Dispositivos         |                         |                     | Esta foto se enviará a dispositivos faciales. |  |
|                        |                         |                     |                                               |  |
| Controle de Acesso     |                         |                     |                                               |  |
|                        |                         |                     |                                               |  |
|                        | Guardar y finalizar     | Guardar y Continuar | Volver                                        |  |

Tenga en cuenta que el visitante que se registró en el paso anterior aparece en la pantalla a continuación.

| ♠ InControl          | = intelbras                                | Registro rápido de visitantes 🧳 | adm             | nin 😕 🤉 📤 🖶 😑 |                         |
|----------------------|--------------------------------------------|---------------------------------|-----------------|---------------|-------------------------|
| 上 Tutoriales         | Visitantes                                 |                                 |                 |               |                         |
| ∧ Usuarios           | Añadir                                     | Editar Bor                      | rar Importación | Exportación 🗸 |                         |
| 🔒 Usuarios           | <b>글는</b> Filtros                          |                                 |                 |               |                         |
| Departamentos        | Mostrando 4 columna(s)                     | <u>~</u>                        |                 |               | <u>50 V</u>             |
| Visitas              |                                            | Nombre del visitante            | CPF             | RG            | Grupo de Acceso         |
| 😁 Visitantes         |                                            | Leticia Maibe Fonseca           | 1021365498712   | 12369584      |                         |
| a Credenciales       |                                            | João da Rocha                   | 12345678910     | 12345678      | Grupo padrão visitantes |
| 🖨 Vehículos          |                                            | « < 1                           | > »             |               | Total: 2                |
| 曫 Operadores         |                                            |                                 |                 |               |                         |
| Perfiles de Operador | Navegadores Soportados: 🦁 ⊘                |                                 |                 |               |                         |
| Ƴ Dispositivos       | InControl Web - Intelbras S/A reservados t | odos los derechos.              |                 |               |                         |
| ✓ Controle de Acesso |                                            |                                 |                 |               |                         |
| ✓ Informes           |                                            |                                 |                 |               |                         |

### TUTORIAL TÉCNICO

## o o o Cómo registrar visitas y visitantes en el software InControl Web

### O O O O 3. CÓMO REGISTRAR UNA VISITA BUSCANDO UN VISITANTE QUE YA HAYA SIDO REGISTRADO EN EL SOFTWARE.

En el paso anterior se registró el visitante, ahora registraremos una visita para este usuario visitante.

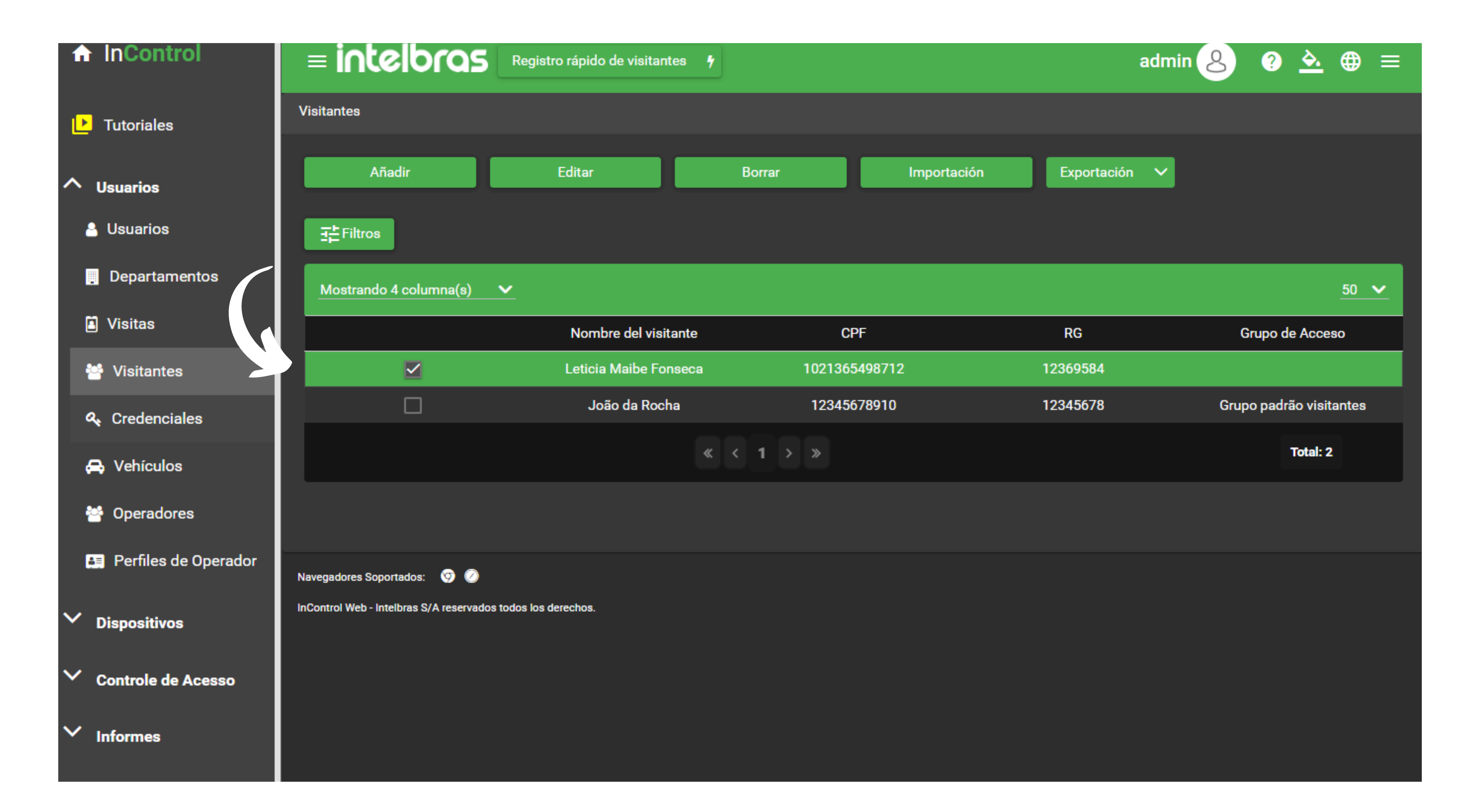

### Ahora haga clic en **"Visitas > Añadir"**.

Ο

Ο

Ο

0 0 0

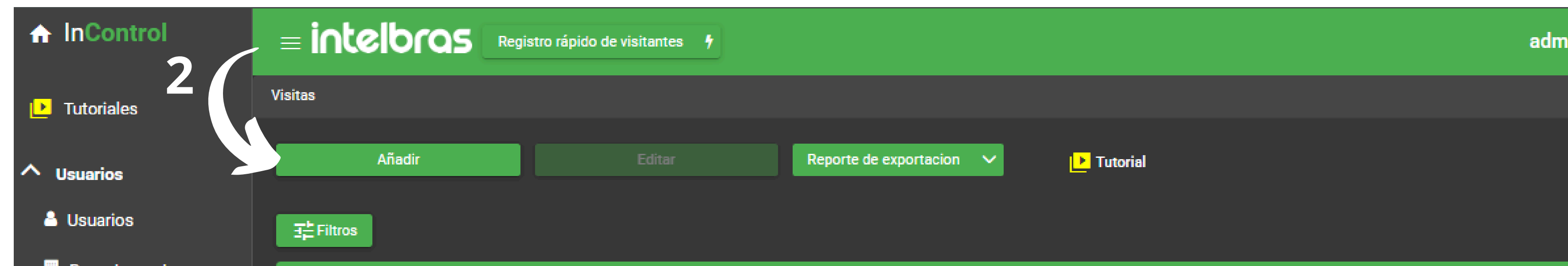

| Departamentos          | Mostrando 6 columna(s)                                                  | ✓                     |                     |               |        |      |
|------------------------|-------------------------------------------------------------------------|-----------------------|---------------------|---------------|--------|------|
| Visitas                |                                                                         | Nombre del visitante  | Nombre del Visitado | CPF Visitante | Activa | Nota |
| 🐸 Visitantes           |                                                                         | João da Rocha         |                     | 12345678910   | Sí     |      |
| ♣ Credenciales         |                                                                         |                       | « < 1               | >             |        |      |
| 🖨 Vehículos            | Visite visite                                                           |                       |                     |               |        |      |
| 😁 Operadores           |                                                                         | Isita                 |                     |               |        |      |
| 🚑 Perfiles de Operador |                                                                         |                       |                     |               |        |      |
| ✓ Dispositivos         | Navegadores Soportados: 🧿 🥥<br>InControl Web - Intelbras S/A reservados | s todos los derechos. |                     |               |        |      |
| ✓ Controle de Acesso   |                                                                         |                       |                     |               |        |      |
| Ƴ Informes             |                                                                         |                       |                     |               |        |      |
| Ƴ Plan de Marcado      |                                                                         |                       |                     |               |        |      |
| ✓ Sistema              |                                                                         |                       |                     |               |        |      |

| 0 | 0 | 0 | 0 | TUTORIAL TÉCNICO                          |
|---|---|---|---|-------------------------------------------|
| 0 | 0 | 0 | 0 | Cómo registrar visitas y visitantes en el |
| 0 | 0 | 0 | 0 | software InControl Web                    |

0  $\bigcirc$  $\mathbf{O}$ 

En este primer momento seleccionaremos la opción "¿Visitante ya registrado y sin visita activa?", tenga en cuenta que luego de seleccionar esta opción se presentan 3 campos de búsqueda para que el usuario visitante consulte, busque por Nombre, DNI o CPF.

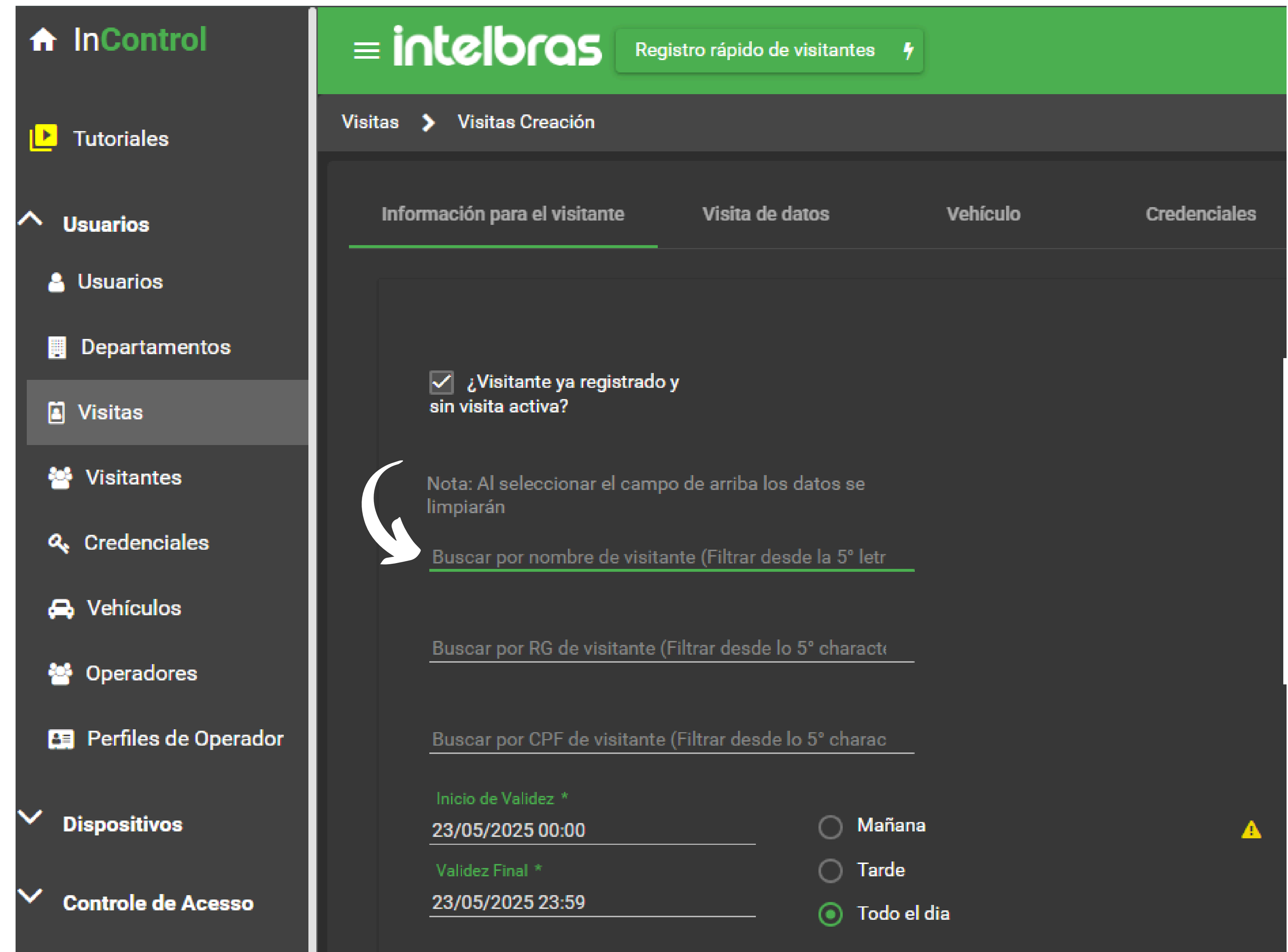

**Atenção:** pesquise pelo nome do visitante exatamente como foi cadastrado.

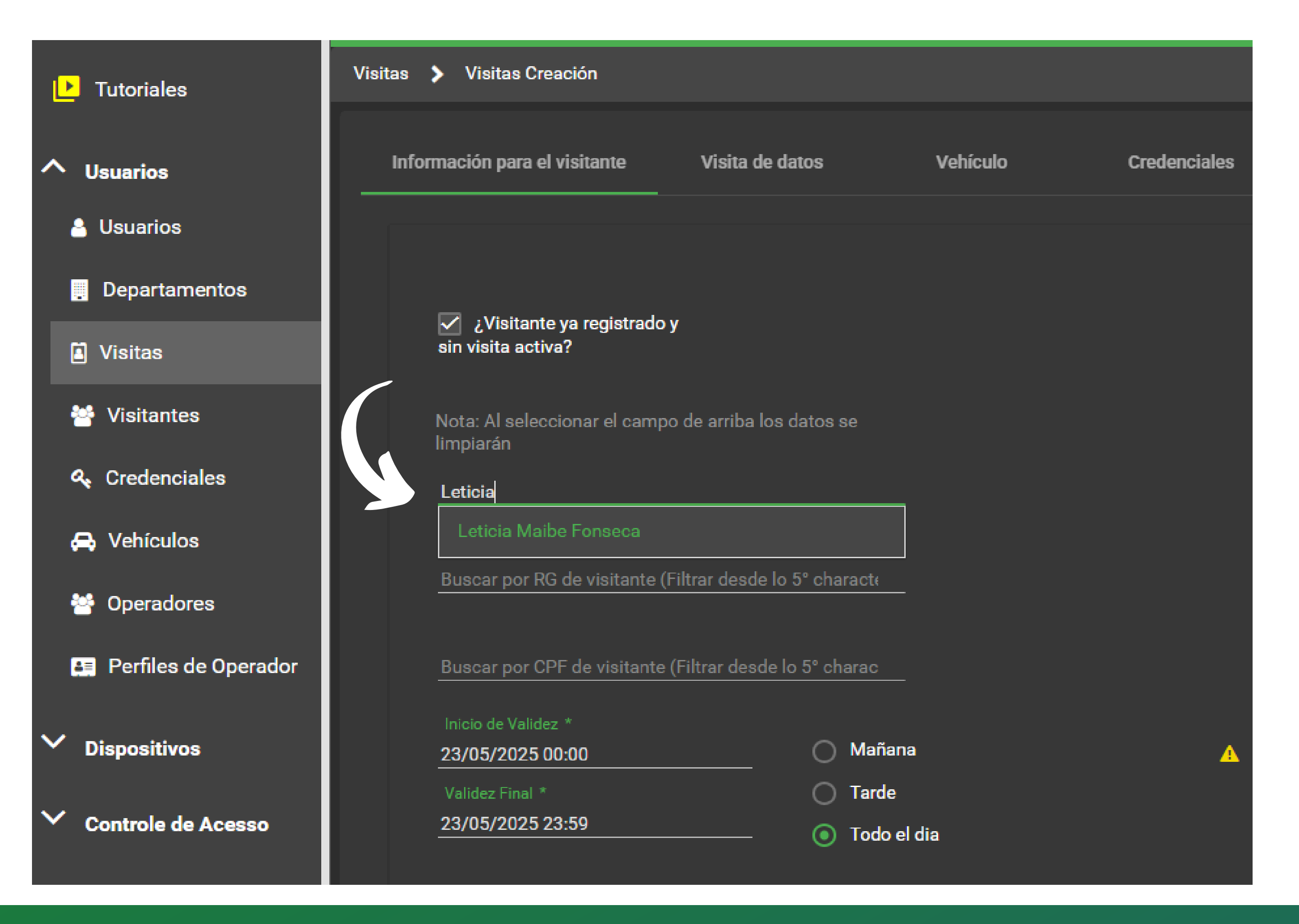

| 0 | 0 | 0 | 0 | TUTORIAL TÉCNICO                          |
|---|---|---|---|-------------------------------------------|
| 0 | 0 | 0 | 0 | Cómo registrar visitas y visitantes en el |
| 0 | 0 | 0 | 0 | software InControl Web                    |

Luego de encontrar al visitante que ya fue registrado, note que los demás campos se completan automáticamente.

Ahora complete el período de validez de la visita con las fechas de inicio y finalización, el nombre de la persona visitada, el grupo de Visitantes predeterminado y cualquier observación, luego haga clic en **"Guardar y finalizar"** para finalizar.

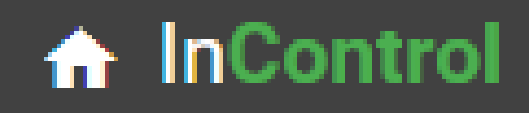

E INCORAS Registro rápido de visitantes

| Le Tutoriales        | Zvisitante ya registrado y sin visita<br>activa?               |
|----------------------|----------------------------------------------------------------|
| ▲ Usuarios           | Nota: Al seleccionar el campo de arriba los datos se limpiarán |
| Usuarios             | Leticia Maibe Fonseca                                          |
| Departamentos        |                                                                |
| Visitas              | 12369584                                                       |
| Visitantes           | 1021365498712                                                  |
| ペ Credenciales       | Inicio de Validez *                                            |
| 🔿 Vehículos          | Validez Final *                                                |
| Operadores           | 23/05/2025 23:59  Output Todo el dia                           |
| Perfiles de Operador | Buscar por Visitado (Filtra a partir do 5º caractere)          |
|                      | Grupo de Acceso *                                              |
| Dispositivos         | Grupo padrão visitantes $\sim$                                 |
| Controle de Acesso   | Visitante observaciones                                        |
| ✓ Informes           | Visita observaciones                                           |
|                      |                                                                |

| $\sim$ | Plan de Marcado | Teléfono Celular    |      |                 |
|--------|-----------------|---------------------|------|-----------------|
|        |                 | (48)9635-84127      |      |                 |
| $\sim$ | Sistema         |                     |      |                 |
|        |                 | Copia última visita |      |                 |
|        |                 |                     |      | ,               |
|        |                 |                     |      |                 |
|        |                 |                     |      |                 |
|        |                 |                     |      |                 |
|        |                 | Guardar y finalizar | Guar | dar y Continuar |
|        |                 |                     |      |                 |

#### 0 Ο **TUTORIAL TÉCNICO** 0 Ο Ο Ο Cómo registrar visitas y visitantes en el software InControl Web 0 0 0 Ο

#### Ο Ο Ο 0

Operadores

-0.5

Luego haga clic en "Visita visita" y observe que se muestran los datos del visitante, pero la credencial aún no ha sido registrada. En el siguiente paso, registraremos una credencial para esta visita.

| ☆ InControl   | = intelbras            | Registro rápido de visitantes 🕴 |                     |                   |        | admin |
|---------------|------------------------|---------------------------------|---------------------|-------------------|--------|-------|
| 🕑 Tutoriales  | Visitas                |                                 |                     |                   |        |       |
| ∧ Usuarios    | Añadir                 | Editar                          | Reporte de exporta  | cion 🗸 🕑 Tutorial |        |       |
| Usuarios      |                        |                                 |                     |                   |        |       |
| Departamentos | Mostrando 6 columna(s) | <u>~</u>                        |                     |                   |        |       |
| Visitas       |                        | Nombre del visitante            | Nombre del Visitado | CPF Visitante     | Activa | Nota  |
| 😁 Visitantes  |                        | Leticia Maibe Fonseca           |                     | 1021365498712     | Sí     |       |
|               |                        | João da Rocha                   |                     | 12345678910       | Sí     |       |

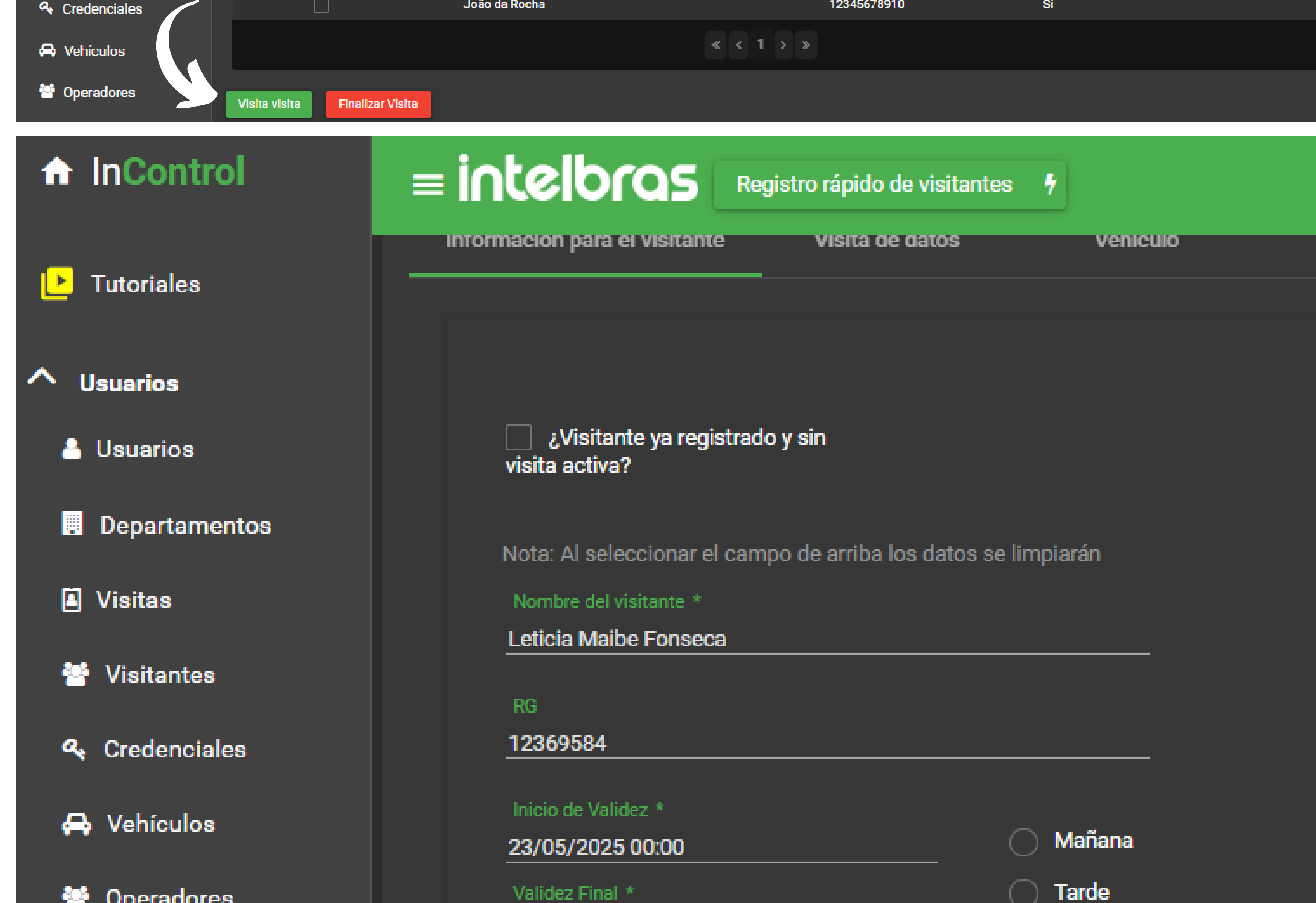

|                             | (     Todo el dia                                     |
|-----------------------------|-------------------------------------------------------|
| 🛤 Perfiles de Operador      |                                                       |
|                             | CPF                                                   |
|                             | 1021365498712                                         |
| Dispositivos                |                                                       |
|                             | Buscar por Visitado (Filtra a partir do 5º caractere) |
| Controle de Acesso          |                                                       |
|                             | Grupo de Acceso *                                     |
|                             | Grupo padrão visitantes                               |
| Informes                    |                                                       |
|                             |                                                       |
| Plan de Marcado             | Visitante observaciones                               |
|                             |                                                       |
|                             |                                                       |
| <ul> <li>Sistema</li> </ul> | Visita observaciones                                  |
|                             |                                                       |
|                             | Teléfono Celular                                      |
|                             | (48)9635-84127                                        |

Validez Final \*

E/909E 99-

¡Observe en esta pantalla que la visita se ha abierto y está activa!

| 0 | 0 | 0 | 0 | TUTORIAL TÉCNICO                          |
|---|---|---|---|-------------------------------------------|
| 0 | 0 | 0 | 0 | Cómo registrar visitas y visitantes en el |
| 0 | 0 | 0 | 0 | software InControl Web                    |

### 4. REGISTRO DE CREDENCIALES

Haga clic en la pestaña **"Credenciales"** para agregar la credencial para esta visita. Tenga en cuenta que si las credenciales estuvieran disponibles, se mostrarían en esta pantalla.

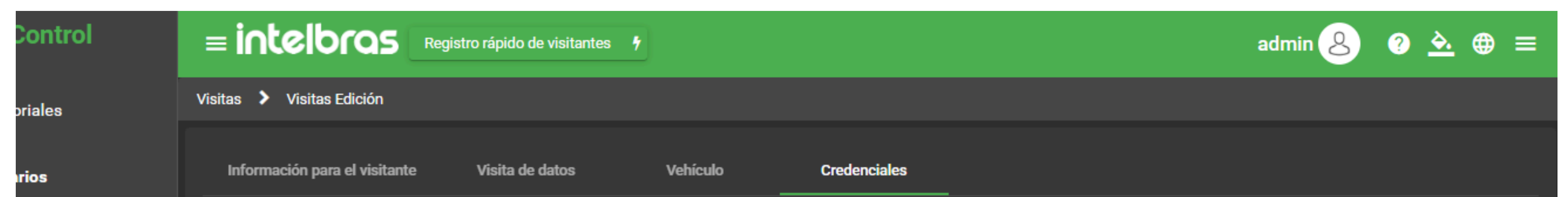

| Jarios             |                                                              |
|--------------------|--------------------------------------------------------------|
| partamentos        | No se encontraron las credenciales del tipo seleccionado.    |
| itas               | Mostrar disponibles                                          |
| sitantes           | Nueva Credencial                                             |
| edenciales         |                                                              |
| hículos            |                                                              |
| eradores           | Guardar y finalizar     Guardar y Continuar     Volver       |
| rfiles de Operador |                                                              |
|                    | Navegadores Soportados: 🦁 🧭                                  |
| ositivos           | InControl Web - Intelbras S/A reservados todos los derechos. |

Haga clic en **"Nueva credencial"** y seleccione el **"Tipo de credencial"** que desea que esté disponible para esta visita según su dispositivo en el escenario.

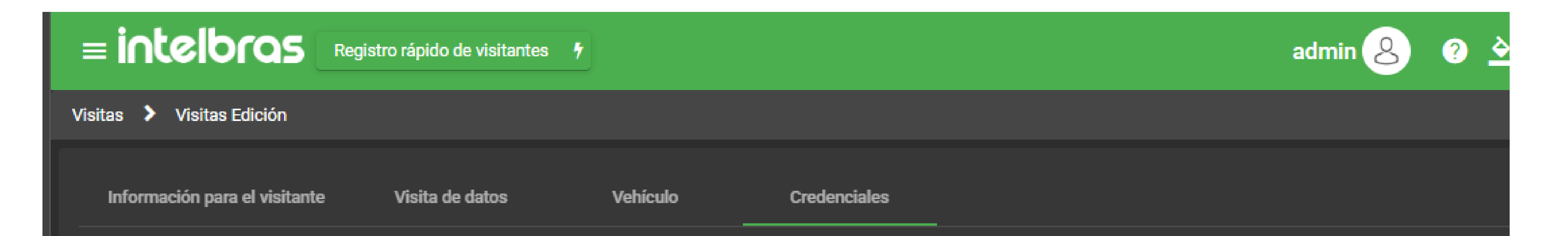

| No se encontraron las credenciales del tipo seleccionado.<br>Mostrar disponibles |                     |                      |   |  |  |  |  |  |  |
|----------------------------------------------------------------------------------|---------------------|----------------------|---|--|--|--|--|--|--|
| Registro de nueva credencial                                                     |                     |                      |   |  |  |  |  |  |  |
| Nivel de credencial *<br>Visitante                                               | $\checkmark$        | Tipo de credencial * | ~ |  |  |  |  |  |  |
|                                                                                  |                     | Contraseña           |   |  |  |  |  |  |  |
|                                                                                  |                     | Digital              |   |  |  |  |  |  |  |
| Guardar credencial                                                               | Cancelar            | Etiqueta UHF         |   |  |  |  |  |  |  |
|                                                                                  |                     |                      |   |  |  |  |  |  |  |
|                                                                                  |                     |                      |   |  |  |  |  |  |  |
| Guardar y finalizar                                                              | Guardar y Continuar | Volver               |   |  |  |  |  |  |  |

| 0 | 0 | 0 | 0 | TUTORIAL TÉCNICO                          |
|---|---|---|---|-------------------------------------------|
| 0 | 0 | 0 | 0 | Cómo registrar visitas y visitantes en el |
| 0 | 0 | 0 | 0 | software InControl Web                    |

Observe en la pantalla de abajo que luego de guardar la credencial se muestra el tipo de credencial que se puso a disposición para la visita, en este ejemplo fue el tipo de credencial **"Contraseña"**, dé clic en **"Guardar y Finalizar"** para finalizar.

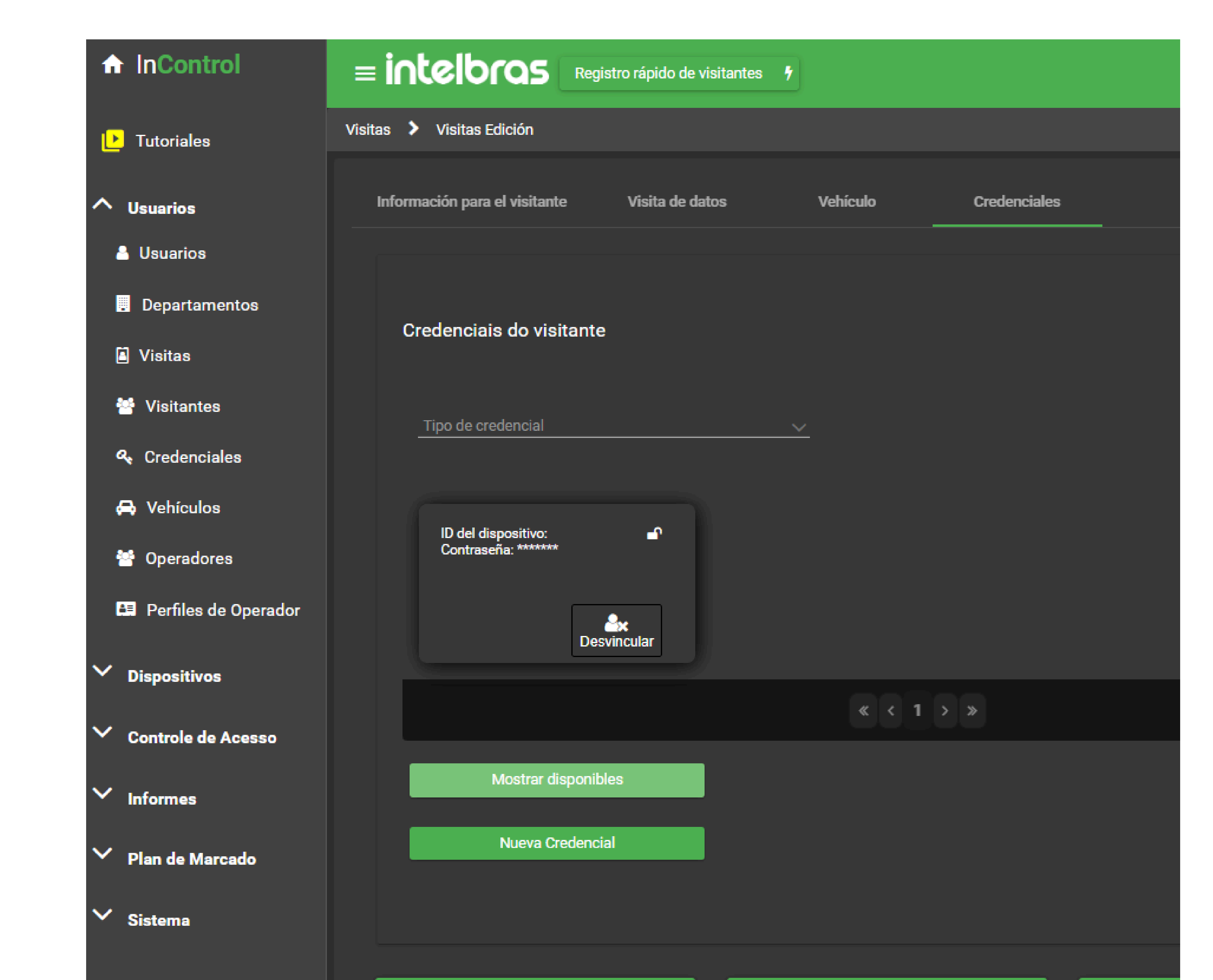

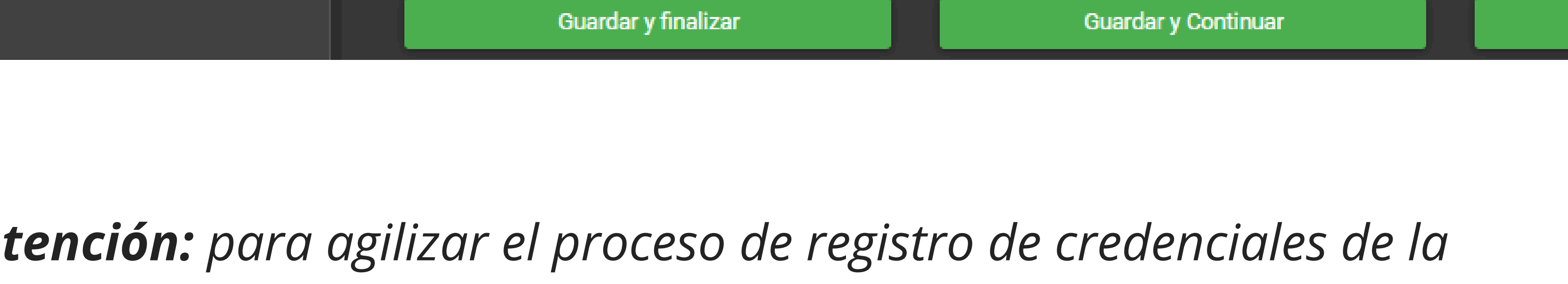

**Atención:** para agilizar el proceso de registro de credenciales de la visita/visitante, es posible registrar las credenciales con antelación y vincularlas únicamente a la visita/visitantes.

| 0 | 0 | 0 | 0 | TUTORIAL TÉCNICO                          |
|---|---|---|---|-------------------------------------------|
| 0 | 0 | 0 | 0 | Cómo registrar visitas y visitantes en el |
| 0 | 0 | 0 | 0 | software InControl Web                    |

### 4. REGISTRO DE VISITA RÁPIDA

En la parte superior de la pantalla del software, haga clic en el botón **"Registro rápida de visitantes"**.

| ☆ InControl  | ≡ intelbras        | Registro rápido de visitantes | *      |             |
|--------------|--------------------|-------------------------------|--------|-------------|
| 🕑 Tutoriales | Usuarios           |                               |        |             |
| ∧ Usuarios   | Añadir             | Editar                        | Borrar | Importación |
| 🐣 Usuarios   | <b>∃</b> E Filtros |                               |        |             |

Complete los datos del visitante, credencial y vehículo según las necesidades de su escenario. Esta pantalla ya muestra la credencial disponible. Después de completar los detalles del visitante en la sección resaltada a continuación, haga clic en el ícono que vinculará la credencial a ese visitante/visita.

| ↓Visitante ya registrado y sin visita activa?   Nota: Al seleccionar el campo de arriba los datos se impiarán   Nombre de usuario *   RG CPF   Incio de Valida: *   27/05/2025 23:59   Tarde   27/05/2025 23:59   Todo el dia   Grupo padrão visitantes   Buscar por Visitado. (Filtra a partir do 5º caractere)   Visita observaciones   Visita observaciones   Teléfono Celular   Teléfono Celular   Código Decimal   Código Hexadecimal   Nota                                                                                                    | 1) Visitante                                               | 2 Ci                      | edencial |                              | 3 Vehiculo   |
|----------------------------------------------------------------------------------------------------|------------------------------------------------------------|---------------------------|----------|------------------------------|--------------|
| Nota: Al seleccionar el campo de armba los datos se impiarán     Nombre de usuario *     RG   CFF   Visito de Valida: *   27/05/2025 00:00   Nationa   Valida: Final *   27/05/2025 23:99   Tarde   27/05/2025 23:99   Tarde   27/05/2025 23:99   Tarde   27/05/2025 23:99   Tarde   27/05/2025 23:99   Tarde   27/05/2025 23:99   Tarde   27/05/2025 23:99   Tarde   27/05/2025 23:99   Tarde   27/05/2025 23:99   Tarde   27/05/2025 23:99   Tarde   27/05/2025 23:99   Tarde   27/05/2025 23:99   Tarde   27/05/2025 23:99   Tarde   27/05/2025 20:90   Tarde   27/05/2025 20:90   Tarde   27/05/2025 20:90   Tarde   20:90 deficio visitantes   Visitante observaciones   Visitante observaciones   Visitante observaciones   Zigitas disponibles     20:90 deficio Visitante                                                                                                    | 🔄 ¿Visitante ya registrado                                 | o y sin visita activa?    |          |                              |              |
| Nombre de usuario *   RG CFF   Inicio de Valides *   27/05/2025 20:500   Quides Final *   27/05/2025 23:59   Tarde   27/05/2025 23:59   Todo el die   Crupp de Acceso *   Grupp def ão visitantes   Visita observaciones   Visita observaciones   Talétono Celular   Telétono Celular   Código Decimal   Código Hexadecimal   Nota   Visourul (Vincular)   50069749   20cee95                                                                                                    | Nota: Al seleccionar el cam<br>limpiarán                   | po de arriba los datos se |          | 0                            |              |
| RS CPF   Incice de Valides *   27/05/2025 00:00   Yoldes Final *   27/05/2025 23:59   Tarde   27/05/2025 23:59   Todo el dia   Grupo de Acceso *   Crupo de Acceso *   Buscar por Visitado (Filtra a partir do 5° caractere)   Visita observaciones   Visitante observaciones   Teléfono Celular   Teléfono Celular   Código Decimal   Código Decimal   Código Decimal   Código Hexadecimal   Nota                                                                                                    | Nombre de usuario *                                        |                           |          |                              |              |
| RS CPF   Inicio del Validez *   27/05/2025 00:00   Validez Final *   Orupo de Acceso *   Grupo de Acceso *   Buscar por Visitado (Filtra e partir do 5º caractere)   Visita observaciones   Visita ne observaciones   Tajetas disponibles   Código Decimal   Código Hexadecimal   Nota   Visitante observaciones Visitante observaciones Visitante observacio |                                                            |                           |          |                              |              |
| Inicio de Validez *<br>27/05/2025 00:00<br>Validez Final *<br>27/05/2025 23:59<br>Todo el dia<br>Crupo de Acceso *<br>Grupo padrão visitantes<br>Buscar por Visitado (Filtre a partir do 5º caractere)<br>Visita observaciones<br>Visitante observaciones<br>Visitante observaciones                                                                                                    | RG                                                         | CPF                       |          |                              |              |
| India da Valida: *   27/05/2025 00:00   Valida: Final *   27/05/2025 23:59   Todo el dia   Grupo de Acceso *   Grupo padrão visitantes                                                                                                    |                                                            |                           |          |                              |              |
| Z//03/2023 0000     Valdez Finsl *     Tarde     Z//05/2025 23:59     Todo el dia     Crupo de Acceso *     Grupo padrão visitantes     Buscar por Visitado (Filtra a partir do 5º caractere)     Visita observaciones     Visitante observaciones     Teléfono Celular     Tarjetas disponibles     Código Decimal     Código Hexadecimal   Nota     Vincular                                                                                                    | Inicio de Validez *                                        | Mañana                    |          |                              |              |
| 27/05/2025 23:59 Todo el dia   Grupo de Acceso *   Grupo de Acceso *   Buscar por Visitado (Filtra a partir do 5º caractere)   Visita observaciones   Visitante observaciones   Teléfono Celular   Tarjetas disponibles   Código Decimal   Código Hexadecimal   Nota   Vincular 550169749 20caec95                                                                                                    | 27/05/2025 00:00                                           |                           |          |                              | ffff         |
| Cripo padrão visitantes     Grupo padrão visitantes     Buscar por Visitado (Filtra a partir do 5° caractere)     Visita observaciones     Visitante observaciones     Tarjetas disponibles     Código Decimal   Código Hexadecimal   Nota     Vincular                                                                                                    | Validez Final * 27/05/2025 22-50                           |                           |          |                              |              |
| Crupo de Acceso *   Grupo padrão visitantes     Buscar por Visitado (Filtra a partir do 5° caractere)   Visita observaciones   Visitante observaciones   Taléfono Celular   Tarjetas disponibles   Código Decimal   Código Hexadecimal   Nota      Vincular 550169749 20caec95                                                                                                    | 277037202323.33                                            | – 💿 Todo el dia           |          | Imagem facial                |              |
| Grupo padrão visitantes   Buscar por Visitado (Filtra a partir do 5º caractere)   Visita observaciones   Visitante observaciones   Teléfono Celular   Tarjetas disponibles   Código Decimal   Código Hexadecimal   Nota   Vincular   550169749   20caec95                                                                                                    | Grupo de Acceso *                                          |                           | 🔺 Esta   | foto se enviará a dispositiv | os faciales. |
| Buscer por Visitedo (Filtra a partir do 5º caractere)         Visita observaciones         Visitante observaciones         Teléfono Celular         Tarjetas disponibles         Código Decimal       Código Hexadecimal         Nota       Vincular         550169749       20caec95                                                                                                    | Grupo padrão visitantes                                    |                           |          |                              |              |
| Visitante observaciones         Teléfono Celular         Tarjetas disponibles         Código Decimal       Código Hexadecimal         Nota       Vincular         550169749       20caec95                                                                                                    | <u>Buscar por Visitado (Filtra</u><br>Visita observaciones | a partir do 5° caractere) |          |                              |              |
| Teléfono Celular         Tarjetas disponibles         Código Decimal       Código Hexadecimal       Nota         550169749       20caec95       💉                                                                                                    | Visitante observaciones                                    |                           |          |                              |              |
| Código Decimal       Código Hexadecimal       Nota       Vincular         550169749       20caec95       💉                                                                                                    | Teléfono Celular                                           |                           |          |                              |              |
| Código Decimal       Código Hexadecimal       Nota       Vincular         550169749       20caec95       💉                                                                                                    | Tarjetas disponibles                                       |                           |          |                              |              |
| 550169749 20caec95                                                                                                    | Código Decimal                                             | Código Hexadecimal        | Nota     | Vi                           | ncular       |
|                                                                                                    | 550169749                                                  | 20caec95                  |          |                              | <b>5</b>     |

| 0 | 0 | 0 | 0 | TUTORIAL TÉCNICO                          |
|---|---|---|---|-------------------------------------------|
| 0 | 0 | 0 | 0 | Cómo registrar visitas y visitantes en el |
| 0 | 0 | 0 | 0 | software InControl Web                    |

Vea en la pantalla a continuación que después de vincular la credencial, el ícono se conecta y la imagen de la credencial queda disponible en la sección de credenciales.

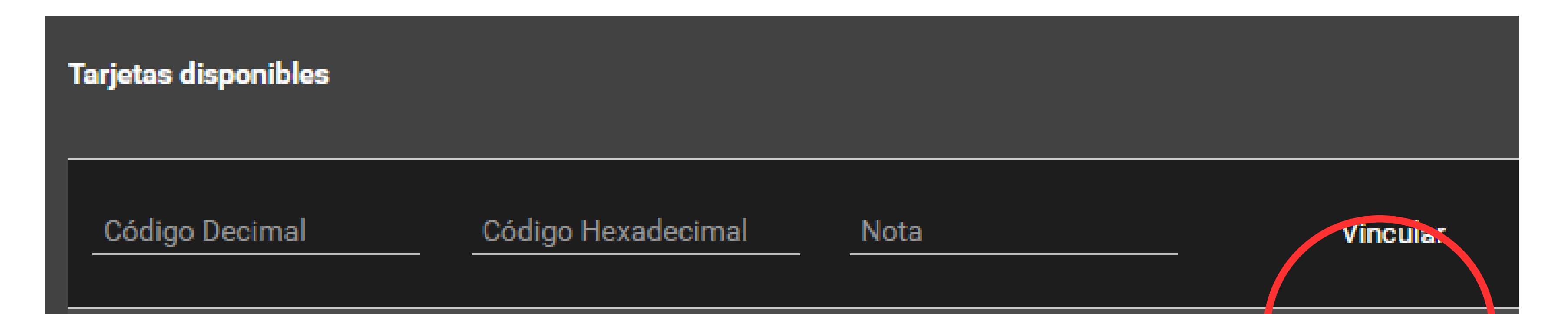

| Registro rápido de visitantes 🗲 |              | ×                   |
|---------------------------------|--------------|---------------------|
| Visitante                       | 2 Credencial | 3 Vehículo          |
| Credenciales de visitante       |              |                     |
| Tipo de credencial              | <u>~</u>     |                     |
| ID del dispositivo: 538         |              |                     |
|                                 | « < 1 > »    | Total: 1            |
| Nueva Credencial                |              |                     |
|                                 |              | Guardar y finalizar |

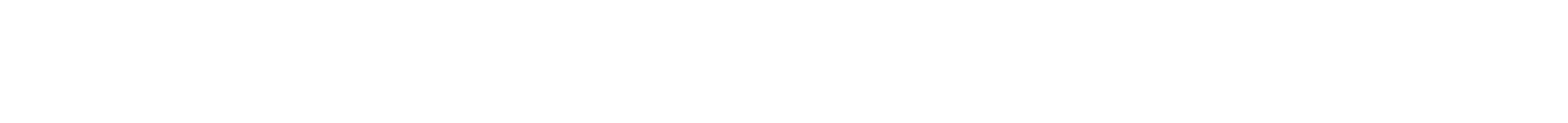

| 0 | 0 | 0 | 0 | TUTORIAL TÉCNICO                          |
|---|---|---|---|-------------------------------------------|
| 0 | 0 | 0 | 0 | Cómo registrar visitas y visitantes en el |
| 0 | 0 | 0 | 0 | software InControl Web                    |

Todavía es posible registrar el vehículo con placa, color, marca y modelo y asociar una credencial al vehículo.

Para completar el registro de visita rápida, haga clic en **"Guardar y finalizar".** 

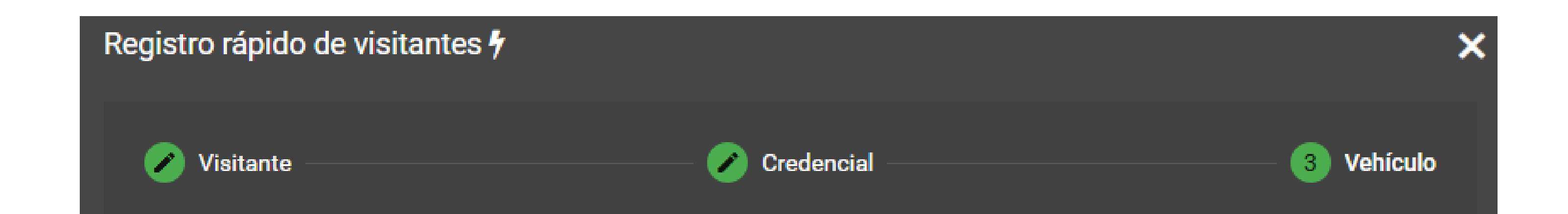

#### Registro de Vehículo

| Color                                           |  |
|-------------------------------------------------|--|
| Marca                                           |  |
| Modelo *                                        |  |
| Seleccione las credenciales del 🛛 🗸<br>vehículo |  |
|                                                 |  |

Observe en la pantalla a continuación que el **"Registro rápido de visita"** se ha completado y ahora está disponible.

| ♠ InContro            | l          | ≡ i∩te           | Registro rápido d    | e visitantes 🦩      |                  |        | admin 😕 | ? 🏊 ⊕ ≡        |
|-----------------------|------------|------------------|----------------------|---------------------|------------------|--------|---------|----------------|
| 上 Tutoriales          |            | Visitas          |                      |                     |                  |        |         |                |
| ✓ Usuarios ▲ Usuarios |            | Añadi            | r Editar             | Reporte de expor    | tacion 🕒 Tutoria | al     |         |                |
| 📃 Departamen          | ntos       | <u>국</u> Filtros |                      |                     |                  |        |         |                |
| Visitas               |            | Mostrando 6 d    | columna(s) 🗸         |                     |                  |        |         | <u>50 🗸</u>    |
| Visitantes            |            |                  | Nombre del visitante | Nombre del Visitado | CPF Visitante    | Activa | Nota    | Nota Visitante |
| Q. Credenciale        |            |                  | robson nunesda silva |                     | 21548763         | Sí     |         |                |
|                       | с <b>э</b> |                  | robson nunes         |                     | 236598521        | Sí     |         |                |
| 🖨 Vehículos           |            |                  |                      | « < 1 >             | »                |        |         | Total: 2       |
| 😁 Operadores          | ;          |                  |                      |                     |                  |        |         |                |
| 👪 Perfiles de (       | Operador   | Visita visita    | Finalizar Visita     |                     |                  |        |         |                |
| ✓ Dispositivos        |            |                  |                      |                     |                  |        |         |                |

| TUTORIAL TÉCNICO                         | 0 | 0 | 0 | 0 |
|------------------------------------------|---|---|---|---|
| Cómo registrar visitas y visitantes en e | 0 | 0 | 0 | 0 |
| software InControl Web                   | 0 | 0 | 0 | 0 |
|                                          |   |   |   |   |

Ο 0  $\mathbf{O}$  $\mathbf{O}$ 

### Para consultas o sugerencias por favor contáctenos vía WhatsApp.

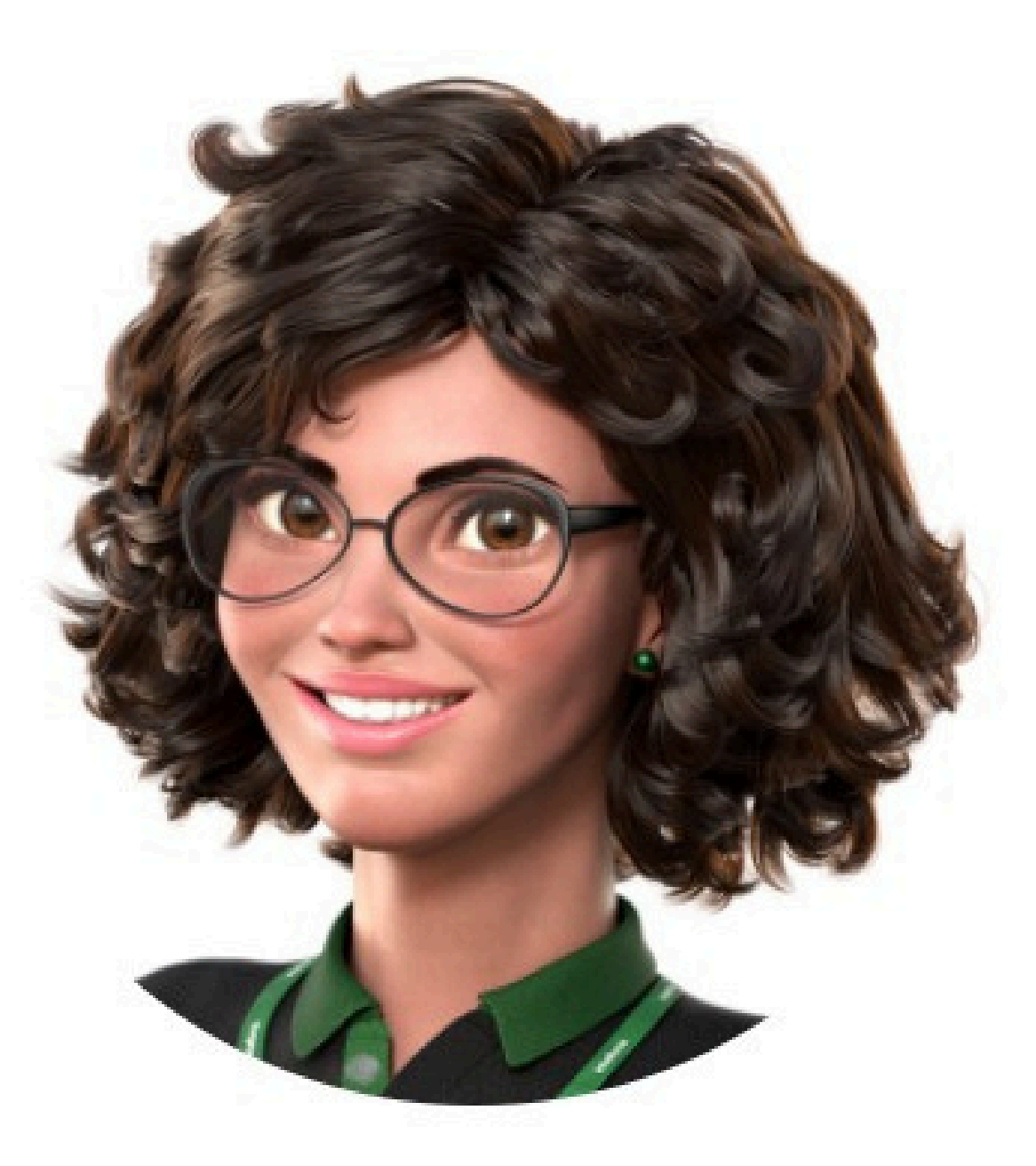

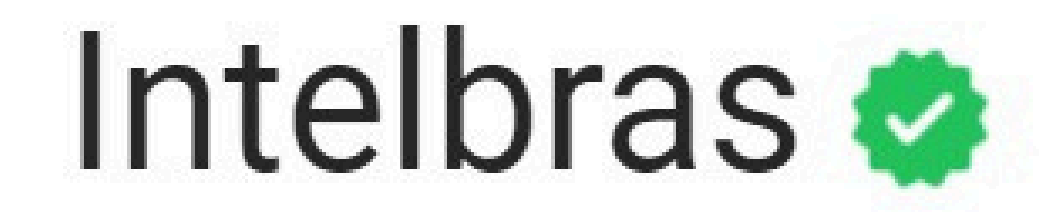

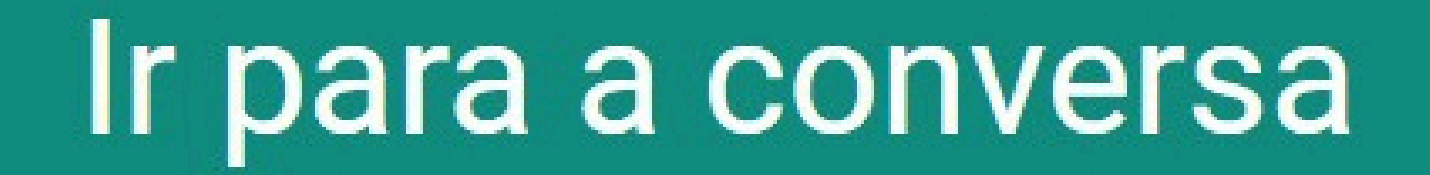

### Soporte al cliente: <u>intelbras.com/es/soporte</u> Vídeo tutorial: <u>youtube.com/IntelbrasLatam</u>

55 48 2106 0006 | Lunes a viernes: 8h as 18h

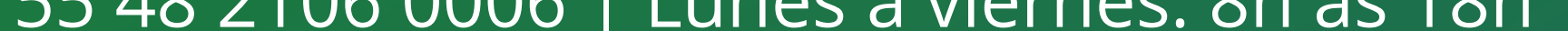

|                     | UTORIAL TÉCNICO           |
|---------------------|---------------------------|
| o o o Como cadastra | r visitas e visitantes no |
| 0 0 0 S             | oftware InControl Web     |

Cómo registrar visitas y visitantes en el software InControl Web. Ven y descubre nuestra hacer clic en las redes sociales

### jen los iconos de abajo!

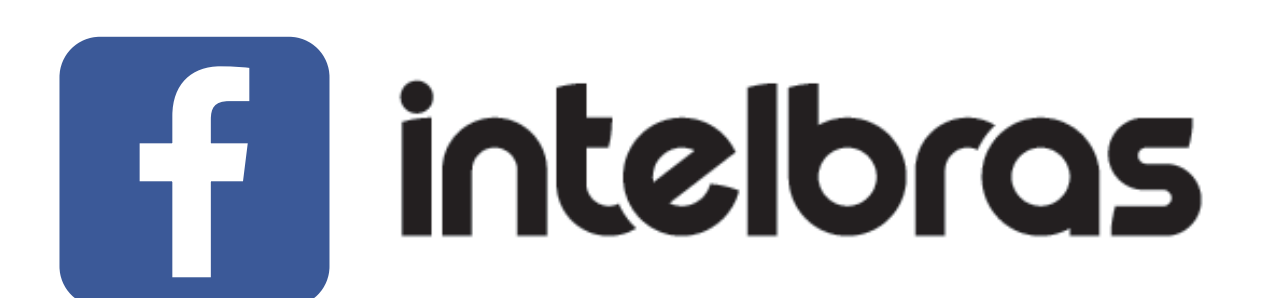

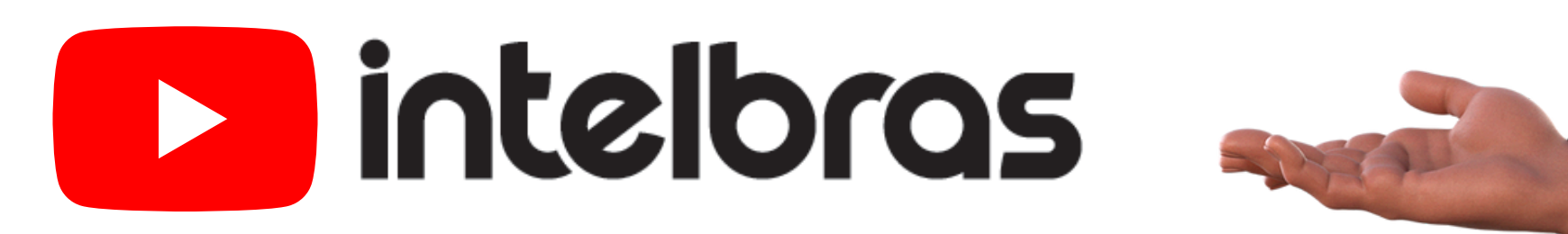

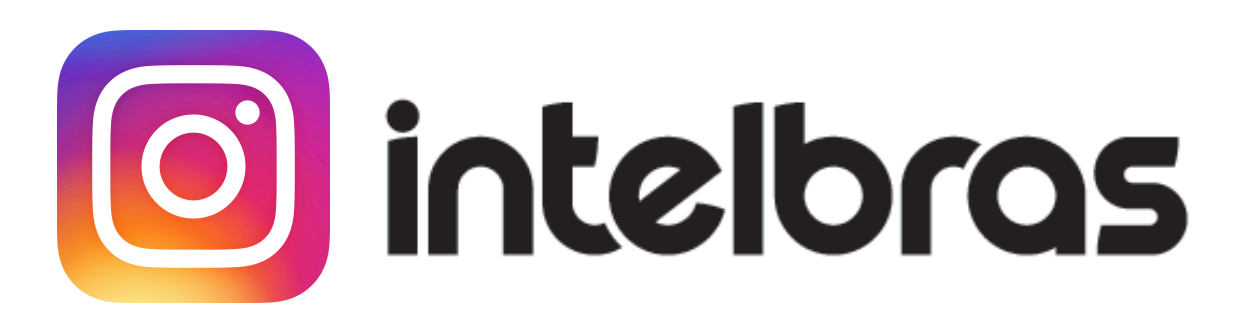

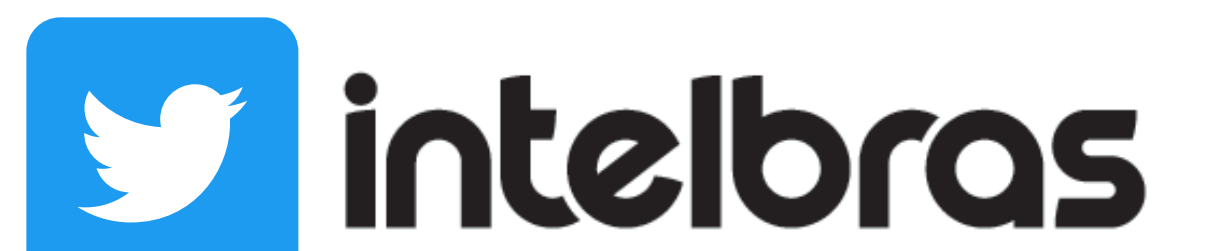

intelbras

Leo Corpo

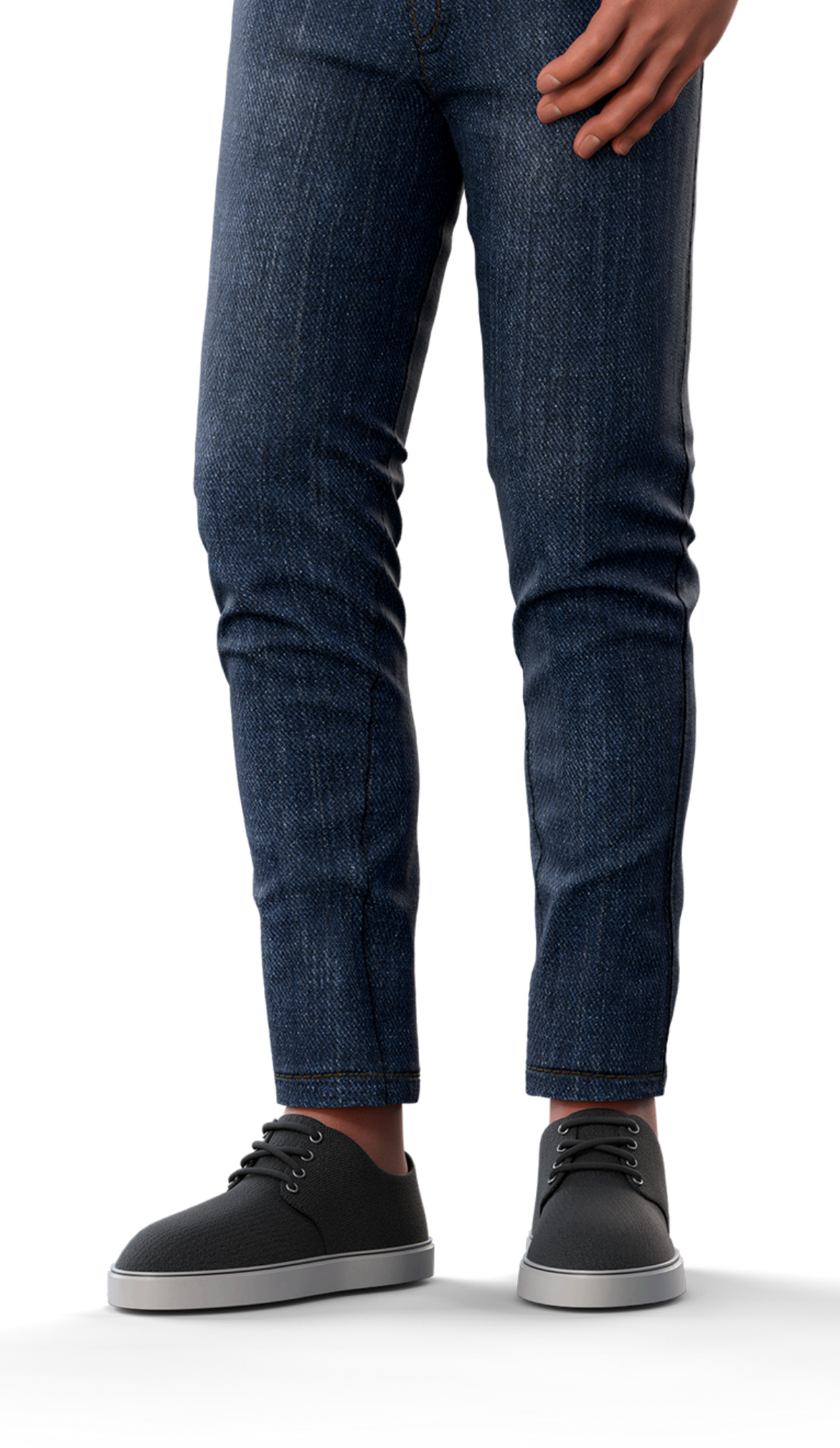

### 

#### 

### O O O O

# intelbros

### intelbras.com/es/soporte